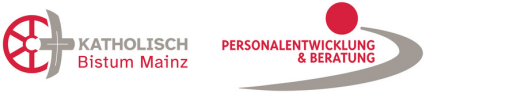

## AKTUELL ~ PERSONALENTWICKLUNG ~ BERATUNG ~ KONTAKT ~ FORMULARE Q START Personalentwicklung + Beratung + Kufer Integrationsseite **₩**₽ 1a. - Warenkorb öffnen Login für Teilnehmer Warenkorb 1b. Anmeldung als Stammkunde für Kurs Veranstaltung "Workshop Mitarbeitendengespräche " (Nr. K-28) wurde in den Warenkorb gelegt. (Schnelllösung nach Erstanmeldung) Kurse SORTIEREN NACH... \* nach Themenbereichen v ANMELDUNG MÖGLICH Gesundheit und Arbeitsschutz Workshop Mitarbeitendengespräche Personalführung und Management EDV und IT ~ Status: 3 Plätze frei Theologie Datum: Mi, 18.09.2024 Prävention 1. Schritt - Kurs in den Warenkorb Uhrzeit: 09:00 - 16:30 Uhr Arbeitsorganisation legen Ort: Erbacher Hof Rechtliches und Datenschutz Dozenten: Martina Weber, Julia Stolberg Veränderung und Transformation Interkulturalität wentere perales > v im Warenkork Angebote unserer Kooperationspartner **O KURS MERKEN** Pastorale Themen weitere Themengebiete ANMELDUNG AUF WARTELISTE

and Westmanness

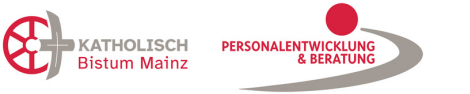

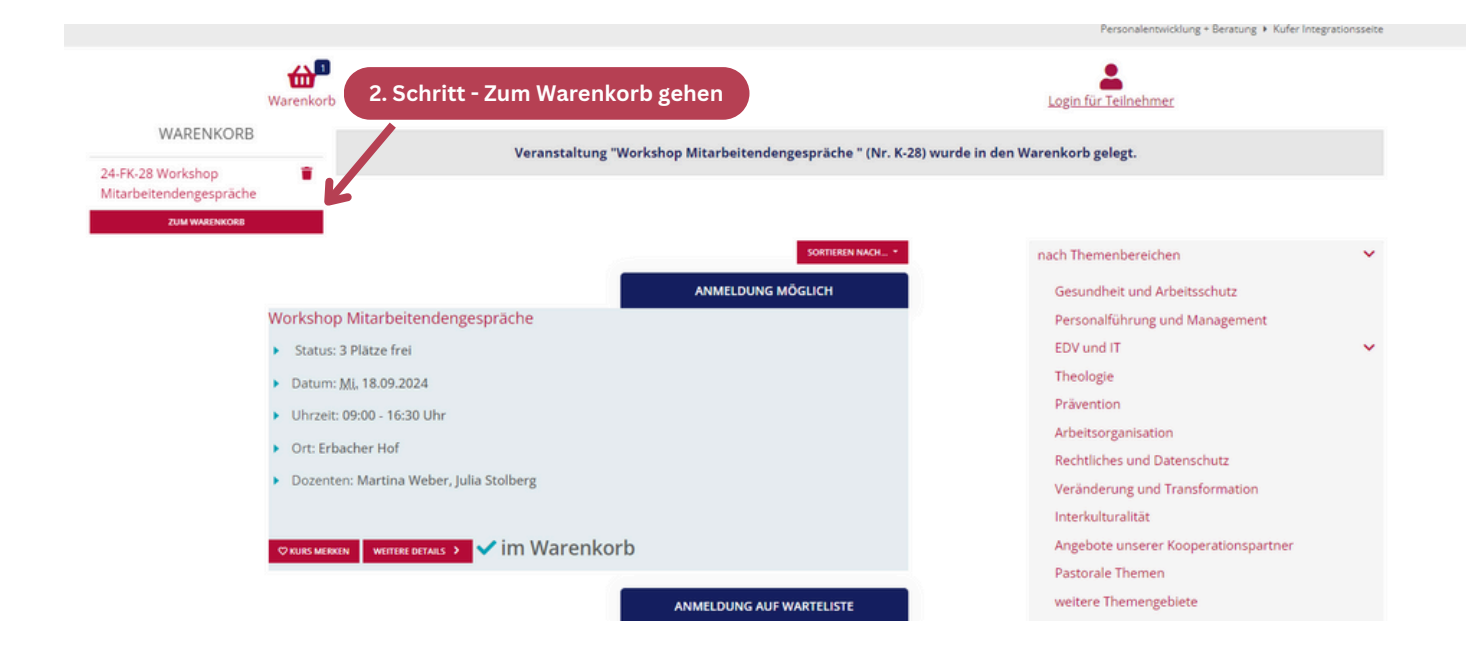

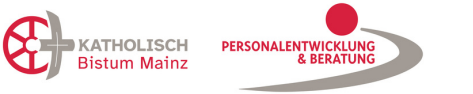

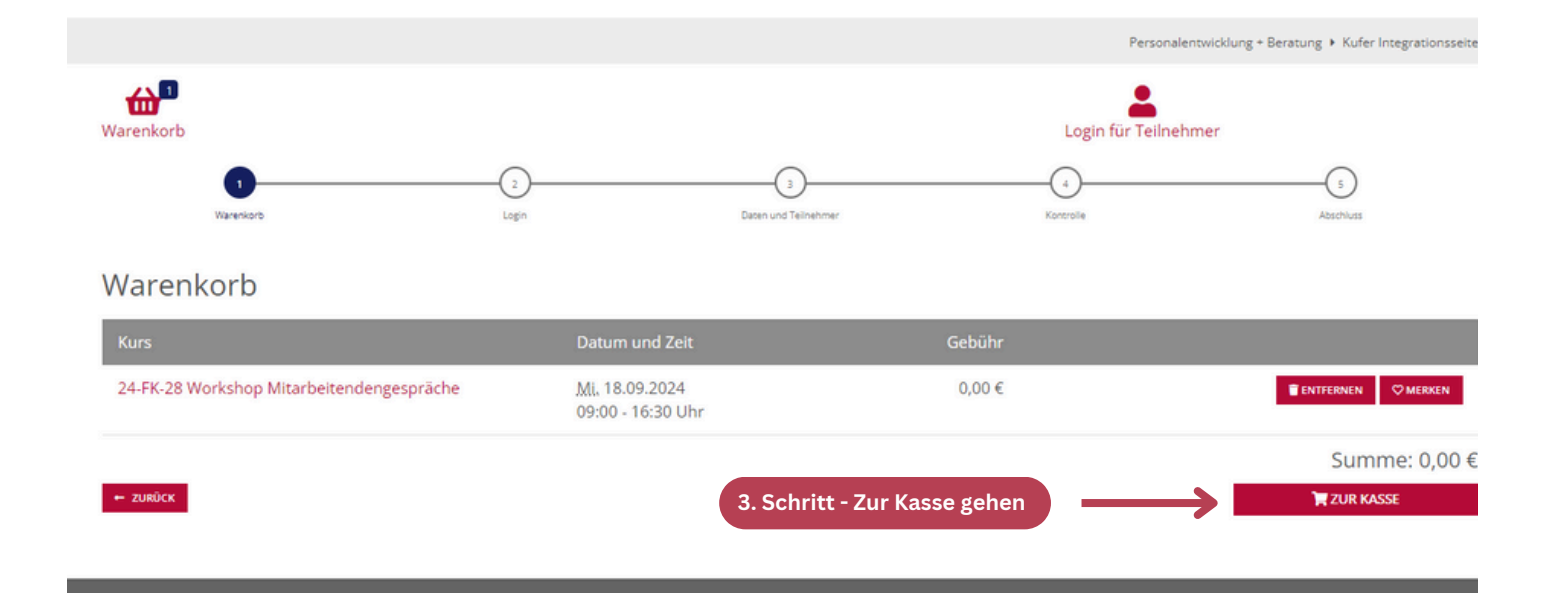

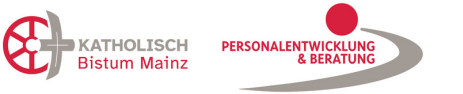

## START AKTUELL - PERSONALENTWICKLUNG - BERATUNG - KONTAKT - FORMULARE Q

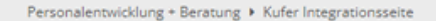

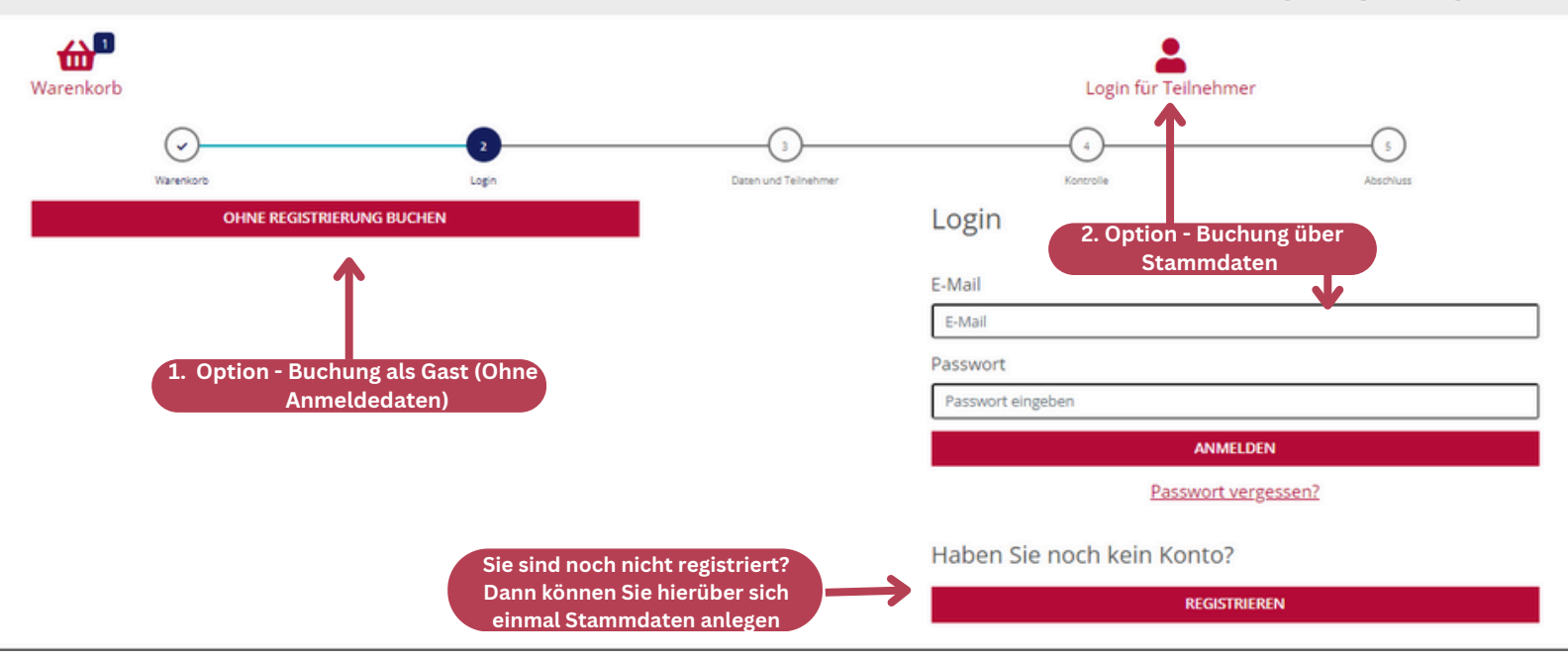

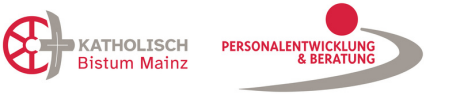

Anmelden Registrieren

...

Sie sind noch nicht registriert? Dann können Sie hierüber sich einmal Stammdaten anlegen

|                | REGISTRIEREN                                                                                                    | verifizieren.                                           |
|----------------|----------------------------------------------------------------------------------------------------|---------------------------------------------------------|
|                |                                                                                                    | gesandte <u>Bestätigungsmail</u> zu                     |
| besy           | T                                                                                                    | Daten einzutragen und nach<br>der Anmeldung die von uns |
| Passwort wie   | ederholen                                                                                                    | Bitte achten Sie darauf <u>ALLE</u>                     |
| Passwort wie   | derholen *                                                                                                    |                                                         |
| Passwort eir   | geben                                                                                                    |                                                         |
| Passwort *     |                                                                                                    |                                                         |
| Name           |                                                                                                    |                                                         |
| Name *         |                                                                                                    | R                                                       |
| Vorname        |                                                                                                    |                                                         |
| Vorname *      |                                                                                                    |                                                         |
| E-Mail         |                                                                                                    |                                                         |
| E-Mail *       |                                                                                                    |                                                         |
| mit * gekennze | ichnete Felder müssen ausgefüllt werden                                                                                                    |                                                         |
| Veranstaltun   | s eine Registrierung bietet innen den Vorteil, dass Sie kunftig bei der Buchung von Kurse<br>gen Ihre persönlichen Daten nicht erneut eingeben müssen. | n und                                                   |

## BEI FRAGEN ODER ANMERKUNGEN KONTAKTIEREN SIE UNS GERNE UNTER:

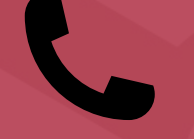

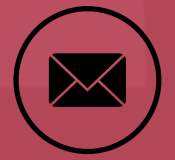

06131 - 253 249

Fortbildung@bistum-mainz.de